# Summer and Fall 2024 Preregistration Advisement Sheet

### STUDENT NAME

## YOUR ALTERNATE PIN (ENROLLMENT PASSWORD) IS:

# The Alternate PIN is EITHER SIX ALPHA CHARACTERS (ALL CAPS) OR SIX NUMERIC DIGITS.

# (No PINS are combination of alpha and numeric.)

Your advisor will provide your Alternate PIN after completing advisement. To enroll for Summer and/or Fall, you must enter this Alternate PIN to access that term on CatPAWS.

#### **Class Schedules on CatPAWS**

Access CatPAWS located in the Bearcat Login Menu at www.nwmissouri.edu. Click Class Openings At-A-Glance link, and select Term - Summer 2024 or Fall 2024. Use one of the three search categories: 1) Department selection, with optional Level. Part of Term, Course Attribute and Instructor criteria, 2) Course Number Only or 3) Northwest Core (NW Core) Category Only. Click Get Class Openings button. Scroll to view day/time, instructor, available seats and special message information. Refer to "When Can I Enroll?" at www.nwmissouri.edu for a complete Registration Guide.

#### Online Degree Audit

Degree Audit is available from the Bearcat Login Menu. Click on Degree Audit and log on with Northwest Username and **Password.** Contact your advisor or the Registrar's Office for assistance.

#### Program Change/Advisor change

To change catalog year, degree, major, minor or advisor, the student should submit forms to the Registrar's Office. Online forms are available at: https://www.nwmissouri.edu/registrar/forms.htm Students should declare a second advisor for a minor or second major in another field.

#### What's a CRN? – The Course Reference Number

CatPAWS requires the use of a 5-digit Course Reference Number (CRN) that identifies the course. The unique CRN appears next to the Course Title. It is not the department and course number. You MUST use the CRN to register.

#### When Can I Enroll?

Find your classification and total earned credit hours to determine date you may preregister for Summer and Fall 2024.

| Classification    | Earned Credit Hrs | Date     | <b>Classification</b> | Earned Credit Hrs | Date     |
|-------------------|-------------------|----------|-----------------------|-------------------|----------|
| Grad, Specialist, |                   |          |                       |                   |          |
| Postbac & Honors  |                   |          |                       |                   |          |
| Program Students  | 0 hours and above | March 18 |                       |                   |          |
| Senior            | 130 and above     | March 18 | Sophomore             | 50 and above      | April 1  |
|                   | 120 and above     | March 19 |                       | 45 and above      | April 2  |
|                   | 110 and above     | March 20 |                       | 40 and above      | April 3  |
|                   | 100 and above     | March 21 |                       | 35 and above      | April 4  |
|                   | 90 and above      | March 22 |                       | 30 and above      | April 5  |
| Junior            | 80 and above      | March 25 | Freshman              | 20 and above      | April 8  |
|                   | 75 and above      | March 26 |                       | 15 and above      | April 9  |
|                   | 70 and above      | March 27 |                       | 10 and above      | April 10 |
|                   | 65 and above      | March 28 |                       | 5 and above       | April 11 |
|                   | 60 and above      | March 29 |                       | 0 and above       | April 12 |

#### Verification – ONLINE using CatPAWS

Fall verification will be available Aug. 15 - Aug. 26, 2024. Students must complete verification to confirm their intent to be enrolled, and prior to picking up textbooks and laptop computers. Summer verification will be available beginning April 24 and continue through June 24.

- 1. Go CatPAWS at www.nwmissouri.edu
- 2. Click Login/Secure Area
- 3. Enter your Northwest Username and password

7. Confirm or Update Local Address and Review Permanent Address

6. Receive notification of any Holds which prevent verification

8. Provide additional billing email addresses

4. Click on Student menu

9. Provide Emergency Contact Information

5. Click on Verification in the submenu